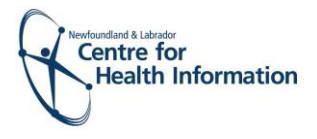

# Training Manual – Med Access EMR Immunizations October 2020

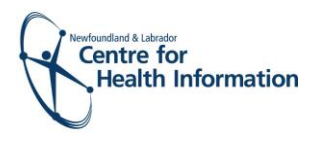

## Training Manual – EMR Immunizations

#### Use Cases & Videos

Click on the use case titles below or right click and select 'Open Hyperlink' to view the videos

#### (A) Clerk/MOA

- 1. Registering a Patient with an Existing EMR Chart
- 2. Registering a Patient with No Existing EMR Chart
- 3. Manually Booking Immunization Appointments in EMR
- 4. Blocking Out 'Unavailable' Time on the Daysheet
- (B) Public Health Nurse/Immunizer
- 5. Assigning an Immunizer in EMR
- 6. Submitting the Patient Consent Form and Immunization Form in EMR

### (C) Parking lot Attendant

- 7. Public Health Parking lot Attendant Workflow
- (E) Business Continuity Plan
- 8. Printing the Daysheet in EMR
- (D) Occupational Health & Community Nurse Workflow
- Please see use cases & videos 1-6

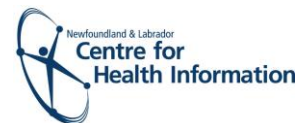

| Project Name:        | EMR Immunizations                                                                             |                         |                                           |
|----------------------|-----------------------------------------------------------------------------------------------|-------------------------|-------------------------------------------|
| Name of Use case:    | Registering a Patient with an Existing EMR Chart                                              |                         |                                           |
| Use Case ID/ No.:    | 1                                                                                             |                         |                                           |
| Created By:          | Lauren Sinclair                                                                               | Last Updated By:        | Lauren Sinclair                           |
| Date Created:        | October 1, 2020                                                                               | Last Revision Date:     | October 7, 2020                           |
| Description:         | This document outlines the w                                                                  | orkflow for staff who   | are registering patients for flu          |
|                      | clinics using Med Access EMR. This workflow is specific to registering patients               |                         |                                           |
|                      | who have an existing local EN                                                                 | 1R chart.               |                                           |
| Actors:              | Medical office assistant (MOA                                                                 | As), clerk, or immunize | er responsible for registering            |
|                      | the patient at the flu clinic; pa                                                             | atient                  |                                           |
| Precondition:        | A patient who has an existing                                                                 | local EMR chart has a   | flu clinic appointment                    |
|                      | scheduled in EMR.                                                                             |                         |                                           |
| Post-condition:      | A patient chart has been crea                                                                 | ted and the patient ha  | as been successfully                      |
|                      | registered in MedAcess EMR                                                                    | for the flu clinic.     |                                           |
| Trigger:             | A patient, who has a local EM                                                                 | R chart, presents to re | egistration at a flu clinic.              |
| Basic Flow:          | To register a patient who alre                                                                | ady has an EMR chart    | , log in to the EMR and                   |
|                      | complete the following steps                                                                  | :                       |                                           |
|                      | Step 1: If you work at more t                                                                 | han 1 location, right c | lick on the <mark>site name</mark> in the |
|                      | top left corner of the                                                                        | screen to display a dr  | op-down list. Select the                  |
|                      | location you wish to view.                                                                    |                         |                                           |
|                      | <b>Step 2:</b> Select the correct room from the <b>Provider or Resource</b> drop-down list to |                         |                                           |
|                      | view the appropriate                                                                          | daysheet.               |                                           |
|                      | Step 3: Click on the patient's name or the word Restricted in the 'Patient'                   |                         |                                           |
|                      | column of the daysheet. <b>Please note:</b> If the 'Client Registry' window                   |                         |                                           |
|                      | appears, click the Accept Selected PCR Data button to continue.                               |                         |                                           |
|                      | Step 4: Click the word Restricted at the top of the 'Patient Summary' window to               |                         |                                           |
|                      | generate a Consent Form Window.                                                               |                         |                                           |
|                      | <b>Step 6:</b> Enter flu in the 'Reason' box then double click on flu name to display the     |                         |                                           |
|                      | reason for the consent                                                                        |                         |                                           |
|                      | <b>Step 7:</b> Click the blue arrow to select the appropriate 'Delegate Consent to            |                         |                                           |
|                      | Group' option                                                                                 |                         |                                           |
|                      | Step 8: Click the Generate Consent for Group button to continue                               |                         |                                           |
|                      | <b>Step 9:</b> Click the Demog heading to display the patient's demographic                   |                         |                                           |
|                      | information.                                                                                  |                         |                                           |
|                      | Step 10: Click the x in the top                                                               | right corner to close   | the patient chart.                        |
|                      | Step 11:Identify the patient's                                                                | name on the dayshee     | t list and click the green                |
|                      | arrow in the 'Appt St                                                                         | atus' column to advan   | ice the appointment status                |
|                      | from 'Booked' to 'Ch                                                                          | ecked In'.              |                                           |
|                      | Step 12: When all work is completed in EMR, click the Logout icon in the top left             |                         |                                           |
|                      | corner of the screen to exit the system.                                                      |                         |                                           |
| Alternative Flow(s): | n/a                                                                                           |                         |                                           |
| Exception Flow(s):   | n/a                                                                                           |                         |                                           |
| Use Case             | Use Case 2: Registering a Patient with No Existing EMR Chart                                  |                         |                                           |
| Associations:        |                                                                                               |                         |                                           |
|                      |                                                                                               |                         |                                           |

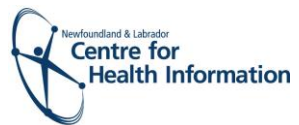

| Project Name:     | EMR Immunizations                                                                  |                                                            |                                  |
|-------------------|------------------------------------------------------------------------------------|------------------------------------------------------------|----------------------------------|
|                   |                                                                                    |                                                            |                                  |
| Name of Use case: | Registering a Patient with No Existing EMR Chart                                   |                                                            |                                  |
| Use Case ID/ No.: | 2                                                                                  |                                                            |                                  |
| Created By:       | Lauren Sinclair                                                                    | Last Updated By:                                           | Lauren Sinclair                  |
| Date Created:     | October 1, 2020                                                                    | Last Revision Date:                                        | October 7, 2020                  |
| Description:      | This document outlines the v                                                       | vorkflow for staff who                                     | are registering patients for flu |
|                   | clinics using Med Access EMI                                                       | R. This workflow is spec                                   | cific to registering patients    |
| A shares          | Who have <b>no</b> pre-existing loc                                                | al EIVIR chart.                                            | uning a second the fact          |
| Actors:           | registering the patient at the                                                     | AS), CIEFK, and/or Immu                                    | unizer responsible for           |
| Procondition      | A patient who has no pro avi                                                       | sting local EMP chart h                                    | as a flu clinic appointment      |
|                   | scheduled in EMR                                                                   | Stillg IOCAI EIVIN CHAILT                                  | ias a nu chine appointment       |
| Post-condition:   | A natient chart has been crea                                                      | ated and the natient h                                     | as been successfully             |
|                   | registered in Med Access FM                                                        | IR for the flu clinic                                      | as been successfully             |
| Trigger:          | A patient, who has <b>no</b> local F                                               | MR chart, presents to                                      | registration at a flu clinic.    |
| Basic Flow:       | To register a patient who has                                                      | s no pre-existing EMR of                                   | chart. log in to EMR and         |
|                   | complete the following steps                                                       | ;;<br>;;                                                   |                                  |
|                   | Step 1: If you work at more t                                                      | han 1 location, right cli                                  | ck on the site name in the top   |
|                   | left corner of the scr                                                             | een to display a drop-                                     | down list. Select the location   |
|                   | you wish to view.                                                                  |                                                            |                                  |
|                   | Step 2: Select the correct room from the Provider or Resource drop-down list to    |                                                            |                                  |
|                   | view the appropriate daysheet.                                                     |                                                            |                                  |
|                   | Step 3: Right click on New Immunization Patient in the 'Patient' column of the     |                                                            |                                  |
|                   | daysheet and select Edit from the drop-down list.                                  |                                                            |                                  |
|                   | Step 4: Note that the patient's name, MCP, gender and DOB will appear in the       |                                                            |                                  |
|                   | Concern field. Note the MCP number from the Concern Field.                         |                                                            |                                  |
|                   | will open the 'Appointment' window                                                 |                                                            |                                  |
|                   | <b>Step 6:</b> To search for the patient in the local EMR. enter the patient's MCP |                                                            |                                  |
|                   | number in the 'Insurer #' field and click the Search button in the top             |                                                            |                                  |
|                   | right corner.                                                                      |                                                            |                                  |
|                   | a) If results are found, select the patient's name, click the Accept Selected      |                                                            |                                  |
|                   | PCR Data button (if prompted) and proceed to Step 11.                              |                                                            |                                  |
|                   | Or                                                                                 |                                                            |                                  |
|                   | b) If results are <b>not</b> found, proceed to Step 7.                             |                                                            |                                  |
|                   | Step 7: Search for the patien                                                      | t in the Client Registry,                                  | as follows:                      |
|                   | a) Click the New icon in                                                           | the top right corner o                                     | f the 'Patient Search' window.   |
|                   | <b>b)</b> Enter the patient's N                                                    | 1CP <b>or</b> 3 demographics                               | (i.e., first name, last name,    |
|                   | date of birth or gender) and click the Search Client Registry button.              |                                                            |                                  |
|                   | c) If the patient is foun                                                          | d in Client Registry, clic                                 | ck Import Patient to create the  |
|                   | patient chart in the l                                                             | ocal EMR. Click the Sav                                    | e button to return to the        |
|                   | aaysneet.                                                                          | a nationt is not found :                                   | in the local FMP as Client       |
|                   | Registry coa the (Alt                                                              | e putient is <b>not</b> jound l<br>ernative Elows' section | helow for further                |
|                   | information                                                                        | CHIMINE HOWS SECTON                                        | ມີດາວໜັງປາ ງປາ ເກີດເ             |
|                   | Step 8: Left click on the patient's name on the daysheet.                          |                                                            |                                  |

| Newfoundland & Labrador |                                                                                                    |  |  |  |
|-------------------------|----------------------------------------------------------------------------------------------------|--|--|--|
| Health Informatio       | on                                                                                                    |  |  |  |
|                         |                                                                                                    |  |  |  |
|                         | <b>Step 9:</b> In the 'Care Assignment & Notes' section, select IMM.External from the                             |  |  |  |
|                         | 'Provider Group' drop-down list. Click the Update button.                                                         |  |  |  |
|                         | Step 10: Click the x in the top right corner to close the patient's chart.                                        |  |  |  |
|                         | Step 11: Click the word Restricted at the top of the 'Patient Summary' window to generate a 'Consent Form' window |  |  |  |
|                         | Step 12: Select 2 Years from the 'Duration' drop-down list.                                                       |  |  |  |
|                         | Step 13: Enter flu in the 'Reason' box, then double click on flu to display the                                   |  |  |  |
|                         | reason for the consent.                                                                                           |  |  |  |
|                         | Step 14: Click the blue arrow to select the appropriate 'Delegate Consent to                                      |  |  |  |
|                         | Group' option.                                                                                                    |  |  |  |
|                         | Step 15: Click the Generate Consent for Group button to continue.                                                 |  |  |  |
|                         | <b>Step 16:</b> Click the x in the top right corner to return to the daysheet.                                    |  |  |  |
|                         | Step 17: Identify the patient's name on the daysheet list and click the green                                     |  |  |  |
|                         | arrow in the 'Appt Status' column to advance the appointment status                                               |  |  |  |
|                         | from 'Booked' to 'Checked In'.                                                                                    |  |  |  |
|                         | Step 18: When all work is completed in EMR, click the Logout icon in the top left                                 |  |  |  |
|                         | corner of the screen to exit the system.                                                                          |  |  |  |
| Alternative Flow(s):    | In Step 7c above, if the patient is not found in the local EMR or Client Registry                                 |  |  |  |
|                         | you will need to create a new patient chart as follows:                                                           |  |  |  |
|                         | a) Click the Create New Patient button.                                                                           |  |  |  |
|                         | b) Proceed to enter the patient's demographic information in the 'Create                                          |  |  |  |
|                         | Patient' window. Please note that the 'Primary Identifier Number',                                                |  |  |  |
|                         | Primary Identifier Type Group' and 'Expiry Date' fields will need to be                                           |  |  |  |
|                         | completed if the patient is from out of province.                                                                 |  |  |  |
|                         | c) Select IMM.External from the 'Provider Group' down-down list in the<br>'Patient Summany' window                |  |  |  |
|                         | d) When complete, click the Create Patient button. Click the x in the top                                         |  |  |  |
|                         | right corner to exist the 'Patient Summary' window.                                                               |  |  |  |
|                         | e) Return to the 'PPHI Search' window and click the Back to Search button.                                        |  |  |  |
|                         | f) Enter the patient's MCP or 3 demographics and click the Search Client                                          |  |  |  |
|                         | Registry button. If prompted, select the patient's name from the list and                                         |  |  |  |
|                         | click the Import Patient button. Proceed to Step 17 above to continue                                             |  |  |  |
|                         | with the registration process.                                                                                    |  |  |  |
| Exception Flow(s):      | n/a                                                                                                    |  |  |  |
| Use Case                | Use Case 1: Registering a Patient with an Existing EMR Chart                                                      |  |  |  |
| Associations:           |                                                                                                    |  |  |  |

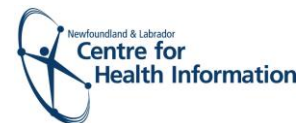

| Project Name:     | EMR Immunizations                                                                       |  |  |  |  |
|-------------------|-----------------------------------------------------------------------------------------|--|--|--|--|
| Name of Use case: | Manually Booking Immunization Appointments in EMR                                       |  |  |  |  |
| Use Case ID/ No.: | 3                                                                                       |  |  |  |  |
| Created By:       | Lauren Sinclair Last Updated By: Lauren Sinclair                                        |  |  |  |  |
| Date Created:     | October 1, 2020 Last Revision Date: October 7, 2020                                     |  |  |  |  |
| Description:      | This document outlines the workflow for staff who are manually booking                  |  |  |  |  |
|                   | patients for flu clinics using Med Access EMR.                                          |  |  |  |  |
| Actors:           | Medical office assistant (MOAs), clerk, immunizer or other RHA staff member             |  |  |  |  |
|                   | responsible for booking the patient appointment for the flu clinic (i.e., the           |  |  |  |  |
|                   | scheduler); patient                                                                     |  |  |  |  |
| Precondition:     | The patient requires an immunization appointment at the flu clinic and contacts         |  |  |  |  |
|                   | the scheduler to book the appointment.                                                  |  |  |  |  |
| Post-condition:   | The scheduler has manually booked the patient's immunization appointment in             |  |  |  |  |
|                   | EMR.                                                                                    |  |  |  |  |
| Trigger:          | The patient contacts the scheduler to request an immunization appointment.              |  |  |  |  |
| Basic Flow:       | To manually book a patient immunization appointment in the EMR, log in to the           |  |  |  |  |
|                   | EMR and complete the following steps:                                                   |  |  |  |  |
|                   | Step 1: If you work at more than 1 location, right click on the site name in the        |  |  |  |  |
|                   | top left corner of the screen to display a drop-down list. Select the                   |  |  |  |  |
|                   | Iocation you wish to view.                                                              |  |  |  |  |
|                   | <b>Step 2:</b> Select the correct room from the Provider or Resource drop-down list to  |  |  |  |  |
|                   | view the appropriate daysheet.                                                          |  |  |  |  |
|                   | Step 3: Left click on the Date in the top left corner of the screen above the           |  |  |  |  |
|                   | <b>Step 4</b> : Identify the desired time for the appointment on the daysheet and right |  |  |  |  |
|                   | click anywhere in that row to view the dron-dron list                                   |  |  |  |  |
|                   | Step 5: Hover over New Appt and then select Immunization from the drop-down             |  |  |  |  |
|                   | lists to open the 'Appointment' window                                                  |  |  |  |  |
|                   | <b>Step 6:</b> Enter the patient's Insurer # (i.e., health card number) and click the   |  |  |  |  |
|                   | Search button to see if the patient already has a local EMR chart.                      |  |  |  |  |
|                   | a) If the patient <b>has</b> a local EMR chart, select the correct patient match        |  |  |  |  |
|                   | from the list provided and continue to Step 7.                                          |  |  |  |  |
|                   | b) If the patient <b>does not have</b> a local EMR chart, you will see 'Nothing         |  |  |  |  |
|                   | found to display'. Proceed to create a new patient chart in EMR, as                     |  |  |  |  |
|                   | follows:                                                                                |  |  |  |  |
|                   | a. Click the New icon in the top right corner of the 'Patient Search'                   |  |  |  |  |
|                   | window.                                                                                 |  |  |  |  |
|                   | b. Enter the patient's MCP <b>or</b> 3 demographics (i.e., first name, last             |  |  |  |  |
|                   | name, date of birth or gender) and click the Search Client                              |  |  |  |  |
|                   | Registry button.                                                                        |  |  |  |  |
|                   | c. If the patient is found in Client Registry, review the patient's                     |  |  |  |  |
|                   | name and click the Import Patient button to create the patient                          |  |  |  |  |
|                   | chart in the local EMR. Continue to Step /.                                             |  |  |  |  |
|                   | Please note that if the patient is <b>not</b> found in the local EMR or                 |  |  |  |  |
|                   | Client Registry, please see the 'Alternative Flows' section below                       |  |  |  |  |
|                   | for further information.                                                                |  |  |  |  |

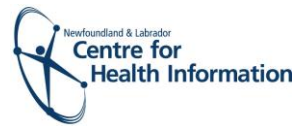

|                      | Step 7: Once in the 'Appointment' window, ensure that the correct date/time is    |  |  |
|----------------------|-----------------------------------------------------------------------------------|--|--|
|                      | selected for the appointment.                                                     |  |  |
|                      | Step 8: When all applicable fields in the 'Appointment' window are complete,      |  |  |
|                      | click the Save button.                                                            |  |  |
|                      | Step 9: Verify that the patient's immunization appointment appears on the         |  |  |
|                      | daysheet for the identified date and time slot.                                   |  |  |
|                      | Step 10: When all work is completed in EMR, click the Logout icon in the top left |  |  |
|                      | corner of the screen to exit the system.                                          |  |  |
| Alternative Flow(s): | In Step 6c above, if the patient is not found in the local EMR or Client Registry |  |  |
|                      | you will need to create a new patient chart as follows:                           |  |  |
|                      | a) Click the Create New Patient button.                                           |  |  |
|                      | b) Proceed to enter the patient's demographic information in the 'Create          |  |  |
|                      | Patient' window. Please note that the 'Primary Identifier Number',                |  |  |
|                      | 'Primary Identifier Type Group' and 'Expiry Date' fields will need to be          |  |  |
|                      | completed if the patient is from out of province.                                 |  |  |
|                      | c) Select IMM.External from the 'Provider Group' down-down list in the            |  |  |
|                      | 'Patient Summary' window.                                                         |  |  |
|                      | d) When complete, click the Create Patient button. Click the x in the top         |  |  |
|                      | right corner to exist the 'Patient Summary' window.                               |  |  |
|                      | e) Return to the 'PPHI Search' window and click the Back to Search button.        |  |  |
|                      | f) Enter the patient's MCP or 3 demographics and click the Search Client          |  |  |
|                      | Registry button. If prompted, select the patient's name from the list and         |  |  |
|                      | click the Import Patient button. Proceed to Step 7 above to continue              |  |  |
|                      | with the booking process.                                                         |  |  |
| Exception Flow(s):   | n/a                                                                               |  |  |
| Requirements or      | n/a                                                                               |  |  |
| Business Rules:      |                                                                                   |  |  |
| Use Case             | Use Case 4: Blocking Out 'Unavailable' Time in the Daysheet                       |  |  |
| Associations:        |                                                                                   |  |  |
| Use Case Notes:      | Not all patient immunization appointments will be manually booked. Patients       |  |  |
|                      | may choose to independently book their flu clinic appointments using              |  |  |
|                      | HealthMyself.                                                                     |  |  |

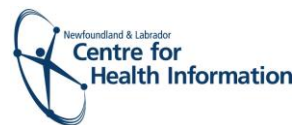

| Project Name:     | EMR Immunizations                                                                     |                           |                                |
|-------------------|---------------------------------------------------------------------------------------|---------------------------|--------------------------------|
| Name of Use case: | Blocking Out 'Unavailable' Time on the Daysheet                                       |                           |                                |
| Use Case ID/ No.: | 4                                                                                     |                           |                                |
| Created By:       | Lauren Sinclair                                                                       | Last Updated By:          | Lauren Sinclair                |
| Date Created:     | October 1, 2020                                                                       | Last Revision Date:       | October 7, 2020                |
| Description:      | This document outlines the w                                                          | orkflow for staff who r   | nanage the flu clinic          |
|                   | schedule and wish to block or                                                         | ut timeslots when patie   | ent appointments are not       |
|                   | available during the clinic day                                                       | y. Staff may want to blo  | ock out unavailable timeslots  |
|                   | if there is a staff meeting sche                                                      | eduled or maintenance     | e/construction being           |
|                   | completed in the clinic space,                                                        | , among other example     | 25.                            |
| Actors:           | Medical office assistant (MOA                                                         | As), clerk, immunizer or  | other RHA staff member         |
|                   | responsible for managing the                                                          | flu clinic schedule (i.e. | , the scheduler)               |
| Precondition:     | The flu clinic schedule shows                                                         | available timeslots for   | patient immunization           |
|                   | appointments during a time v                                                          | which the clinic space a  | nd/or staff are not available. |
| Post-condition:   | The scheduler has manually b                                                          | locked off the unavaila   | able time in the clinic        |
|                   | schedule so that no patient ir                                                        | nmunization appointm      | ents can be booked in that     |
|                   | time period.                                                                          |                           |                                |
| Trigger:          | The scheduler identifies a timeframe that the flu clinic and/or staff are not         |                           |                                |
|                   | available for patient appointn                                                        | nents.                    |                                |
| Basic Flow:       | To block out 'unavailable' time on the daysheet in EMR, log in to the EMR and         |                           |                                |
|                   | Complete the following steps:                                                         |                           |                                |
|                   | top left corper of the screen to display a dron-down list. Select the                 |                           |                                |
|                   | location you wish to view                                                             |                           |                                |
|                   | Step 2: Select the correct room from the Provider or Resource dron-down list to       |                           |                                |
|                   | view the appropriate daysheet.                                                        |                           |                                |
|                   | <b>Step 3:</b> Left click on the Date in the top left corner of the screen above the  |                           |                                |
|                   | daysheet to select a date for the block out.                                          |                           |                                |
|                   | <b>Step 4:</b> Identify the desired time to block out on the daysheet and right click |                           |                                |
|                   | anywhere in that row to view the drop-drop list.                                      |                           |                                |
|                   | <b>Step 5:</b> Select New Blocked Time from the drop-down list to open the            |                           |                                |
|                   | 'Appointment' window.                                                                 |                           |                                |
|                   | Step 6: Enter the reason that the clinic is unavailable in the 'Description' field    |                           |                                |
|                   | (e.g., 'Clinic space un                                                               | available due to mainte   | enance').                      |
|                   | Step 7: Specify the start time                                                        | and end time of the bl    | lock out in the appropriate    |
|                   | fields.                                                                               |                           |                                |
|                   | Step 8: Click the Save button.                                                        |                           |                                |
|                   | Step 9: Verify that the blocked                                                       | d time appears as unav    | ailable on the daysheet for    |
|                   | the identified date ar                                                                | nd time slot.             |                                |
|                   | Step 10: When all work is completed in EMR, click the Logout icon in the top left     |                           |                                |
|                   | corner of the screen to exit the system.                                              |                           |                                |

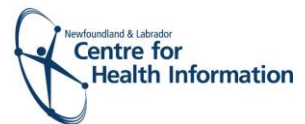

| Project Name:       | EMR Immunizations                                                                |                          |                              |  |
|---------------------|----------------------------------------------------------------------------------|--------------------------|------------------------------|--|
| Name of Use case:   | Assigning an Immunizer in EMR                                                    |                          |                              |  |
| Use Case ID/ No.:   | 5                                                                                |                          |                              |  |
| Created By:         | Lauren Sinclair                                                                  | Last Updated By:         | Lauren Sinclair              |  |
| Date Created:       | October 1, 2020                                                                  | Last Revision Date:      | October 7, 2020              |  |
| Description:        | This document outlines the w                                                     | orkflow for staff who a  | are immunizing patients at   |  |
|                     | the flu clinics. A provider is re                                                | quired to be assigned    | to the immunization          |  |
|                     | appointment prior to submission of the patient consent form and immunization     |                          |                              |  |
|                     | form in Med Access EMR.                                                          |                          |                              |  |
| Actors:             | Provider responsible for imm                                                     | unizing patients; patier | nt                           |  |
| Precondition:       | The patient has been register                                                    | ed in EMR and status ł   | has been updated to 'Booked' |  |
|                     | on the daysheet.                                                                 |                          |                              |  |
| Post-condition:     | The patient has been assigned                                                    | d an immunizer and th    | e provider's name appears    |  |
|                     | on the daysheet. The provide                                                     | r can proceed to comp    | lete the patient consent     |  |
|                     | form and immunization form.                                                      |                          |                              |  |
| Trigger:            | A patient presents to the prov                                                   | vider for immunization   | at a flu clinic.             |  |
| Basic Flow:         | To assign a provider/immunizer to the patient chart in EMR, log in to the EMR    |                          |                              |  |
|                     | and complete the following steps:                                                |                          |                              |  |
|                     | Step 1: If you work at more than 1 location, right click on the site name in the |                          |                              |  |
|                     | top left corner of the screen to display a drop-down list. Select the            |                          |                              |  |
|                     | location you wish to view.                                                       |                          |                              |  |
|                     | Step 2: Select the correct room from the Provider or Resource drop-down list to  |                          |                              |  |
|                     | View the appropriate daysheet.                                                   |                          |                              |  |
|                     | Step 3: Identify the patient's name on the daysheet and click on the Checked In  |                          |                              |  |
|                     | status in the 'Appt Status' column to open the 'Appointment' window.             |                          |                              |  |
|                     | down list and click th                                                           | e Save button. The imr   | munizer's name will now      |  |
|                     | appear in the on the                                                             | davsheet                 | numzer s hame win now        |  |
| Alternative Flow(s) |                                                                                  |                          |                              |  |
| Exception Flow(s):  | n/a                                                                              |                          |                              |  |
| Requirements or     | n/a                                                                              |                          |                              |  |
| Business Rules:     | , 2                                                                              |                          |                              |  |
| Use Case            | Use Case 6: Submitting the Patient Consent Form and Immunization Form in         |                          |                              |  |
| Associations:       | EMR                                                                              |                          |                              |  |
| Use Case Notes:     | n/a                                                                              |                          |                              |  |

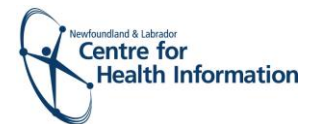

| Project Name:     | EMR Immunizations                                                                       |  |  |  |  |
|-------------------|-----------------------------------------------------------------------------------------|--|--|--|--|
| Name of Use case: | Completing the Patient Consent Form and Immunization Form in EMR                        |  |  |  |  |
| Use Case ID/ No.: | 6                                                                                       |  |  |  |  |
| Created By:       | Lauren Sinclair Last Updated By: Lauren Sinclair                                        |  |  |  |  |
| Date Created:     | October 1, 2020 Last Revision Date: October 7, 2020                                     |  |  |  |  |
| Description:      | This document outlines the workflow for staff who are immunizing patients at            |  |  |  |  |
|                   | the flu clinics. After a provider is assigned as the patient's immunizer, they are      |  |  |  |  |
|                   | responsible for the submission of the patient consent form and immunization             |  |  |  |  |
|                   | form in the EMR.                                                                        |  |  |  |  |
| Actors:           | Provider responsible for immunizing patients; patient                                   |  |  |  |  |
| Precondition:     | The patient has been registered in EMR and status has been updated to 'Booked'          |  |  |  |  |
|                   | on the daysheet. The patient has been assigned a provider/immunizer and the             |  |  |  |  |
|                   | provider's name appears in the 'Comments' field on the daysheet.                        |  |  |  |  |
| Post-condition:   | The provider has successfully submitted the patient consent form and                    |  |  |  |  |
|                   | immunization form.                                                                      |  |  |  |  |
| Trigger:          | A patient presents to the provider for immunization at a flu clinic.                    |  |  |  |  |
| Basic Flow:       | To submit the necessary patient consent and immunization forms in EMR, log in           |  |  |  |  |
|                   | to the Med Access EMR and complete the following steps:                                 |  |  |  |  |
|                   | Step 1: If you work at more than 1 location, right click on the site name in the        |  |  |  |  |
|                   | top left corner of the screen to display a drop-down list. Select the                   |  |  |  |  |
|                   | location you wish to view.                                                              |  |  |  |  |
|                   | Step 2: Select the correct room from the Provider or Resource drop-down list to         |  |  |  |  |
|                   | view the appropriate daysneet.                                                          |  |  |  |  |
|                   | in the 'Appt Status' column to advance the status from 'Checked In' to                  |  |  |  |  |
|                   | 'Seeing Doctor'.                                                                        |  |  |  |  |
|                   | <b>Step 4:</b> Click the consent paper icon on the daysheet to open the 'Consent Task'  |  |  |  |  |
|                   | window.                                                                                 |  |  |  |  |
|                   | <b>Step 5:</b> Maximize the window or scroll to optimize the window view.               |  |  |  |  |
|                   | Step 6: Complete the applicable fields of the form using the drop-down options          |  |  |  |  |
|                   | and free text, as required. When filling out the form, double click on the              |  |  |  |  |
|                   | text in the text boxes to pull information from the patient chart or type               |  |  |  |  |
|                   | the information in the free text space, as needed.                                      |  |  |  |  |
|                   | Step 7: Scroll down and tick The patient indicates consent to the above                 |  |  |  |  |
|                   | checkbox.                                                                               |  |  |  |  |
|                   | <b>Step 8:</b> When complete, click the Save button to return to the daysheet.          |  |  |  |  |
|                   | <b>Step 9:</b> Identify the patient's name on the daysheet and click the needle icon to |  |  |  |  |
|                   | open the 'Task Management' window.                                                      |  |  |  |  |
|                   | Step 10: Maximize the window or scroll to ensure that you are able to view the          |  |  |  |  |
|                   | entire task bar.                                                                        |  |  |  |  |
|                   | Step 11: Click the lemplate icon in the top right corner to open a drop-down list       |  |  |  |  |
|                   | and select the applicable template associated with the immunization                     |  |  |  |  |
|                   | Itom the drop-down list.                                                                |  |  |  |  |
|                   | and free text as required                                                               |  |  |  |  |
|                   | Step 13: Click the Save button to return to the daycheet                                |  |  |  |  |
|                   | Step 15. Click the Save button to return to the daysheet.                               |  |  |  |  |

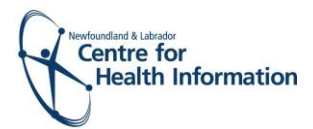

|                      | <b>Step 14:</b> Identify the patient's name on the daysheet and click the green arrow in the 'Appt Status' column to advance status from 'Seeing Doctor' to |  |  |
|----------------------|----------------------------------------------------------------------------------------------------|--|--|
|                      | 'Done'.                                                                                                    |  |  |
|                      | <b>Step 15:</b> When all work is complete in EMR, click the Logout button in the top                                                                        |  |  |
|                      | left corner of the screen to exit EMR.                                                                                                    |  |  |
| Alternative Flow(s): | n/a                                                                                                    |  |  |
| Exception Flow(s):   | n/a                                                                                                    |  |  |
| Requirements or      | n/a                                                                                                    |  |  |
| Business Rules:      |                                                                                                    |  |  |
| Use Case             | Use Case 5: Assigning an Immunizer in EMR                                                                                                    |  |  |
| Associations:        |                                                                                                    |  |  |
| Use Case Notes:      | n/a                                                                                                    |  |  |

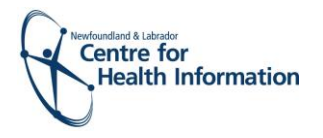

| Project Name:        | EMR Immunizations                                                                                     |                          |                               |
|----------------------|----------------------------------------------------------------------------------------------------|--------------------------|-------------------------------|
| Name of Use case:    | Public Health Parking lot Attendant Workflow                                                          |                          |                               |
| Use Case ID/ No.:    | 7                                                                                                    |                          |                               |
| Created By:          | Lauren Sinclair                                                                                       | Last Updated By:         | Lauren Sinclair               |
| Date Created:        | October 1, 2020                                                                                       | Last Revision Date:      | October 7, 2020               |
| Description:         | This document outlines the w                                                                          | orkflow for the parkin   | g lot attendant staff who are |
|                      | responsible for validating patient appointments in the EMR flu clinic daysheet                        |                          |                               |
|                      | and providing direction to patients regarding when to enter the clinic space.                         |                          |                               |
| Actors:              | Parking lot attendant; patient                                                                        | -                        |                               |
| Precondition:        | There are patient immunizati                                                                          | on appointments sche     | duled in the EMR which can    |
|                      | be viewed on the daysheet fo                                                                          | or each applicable site. |                               |
| Post-condition:      | The flu clinic daysheet has be<br>lot attendant.                                                      | en successfully access   | ed and viewed by the parking  |
| Trigger:             | The patient presents to the p                                                                         | arking lot and indicate  | s that they have an           |
|                      | immunization appointment so                                                                           | cheduled at the flu clir | nic.                          |
| Basic Flow:          | To access and view the daysheet for the applicable flu clinic, the parking lot                        |                          |                               |
|                      | attendant will log in to the EMR and complete the following steps:                                    |                          |                               |
|                      | Step 1: If you have access to more than 1 location in EMR, right click on the site                    |                          |                               |
|                      | name in the top left corner of the screen to display a drop-down list.                                |                          |                               |
|                      | Select the location you wish to view.                                                                 |                          |                               |
|                      | Step 2: Select the correct room from the Provider or Resource drop-down list to                       |                          |                               |
|                      | view the appropriate daysheet.                                                                        |                          |                               |
|                      | <b>Step 3:</b> Ensure that the Date in the top left corner of the daysheet is the correct clinic date |                          |                               |
|                      | Step 1: Identify the natient's name on the daysheet and/or identify the time of                       |                          |                               |
|                      | the appointment to validate the appointment                                                           |                          |                               |
|                      | Step 5: When all work is com                                                                          | pleted in EMR. click th  | e Logout icon in the top left |
|                      | corner of the screen                                                                                  | to exit the system.      |                               |
| Alternative Flow(s): | n/a                                                                                                   |                          |                               |
| Exception Flow(s):   | n/a                                                                                                   |                          |                               |
| Requirements or      | n/a                                                                                                   |                          |                               |
| Business Rules:      |                                                                                                    |                          |                               |
| Use Case             | n/a                                                                                                   |                          |                               |
| Associations:        |                                                                                                    |                          |                               |
| Use Case Notes:      | n/a                                                                                                   |                          |                               |

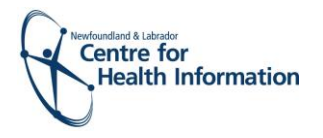

| Project Name:        | EMR Immunizations                                                                        |                          |                               |
|----------------------|------------------------------------------------------------------------------------------|--------------------------|-------------------------------|
| Name of Use case:    | Printing the Daysheet (Business Continuity Plan)                                         |                          |                               |
| Use Case ID/ No.:    | 8                                                                                        |                          |                               |
| Created By:          | Lauren Sinclair                                                                          | Last Updated By:         | Lauren Sinclair               |
| Date Created:        | October 1, 2020                                                                          | Last Revision Date:      | October 7, 2020               |
| Description:         | This document outlines the w                                                             | orkflow for staff who    | are responsible for printing  |
|                      | the daysheet as part of the EN                                                           | MR Immunization busi     | ness continuity plan. The flu |
|                      | clinic schedule is required to l                                                         | be printed at the begir  | nning of each clinic day so   |
|                      | that patient appointments can continue in the event that the EMR system                  |                          |                               |
|                      | becomes unavailable during t                                                             | he clinic day.           |                               |
| Actors:              | Medical office assistant (MOA                                                            | As), clerk, immunizer o  | r other RHA staff member      |
|                      | responsible for printing the d                                                           | aysheet for a specific s | site                          |
| Precondition:        | There are patient immunization                                                           | on appointments sche     | duled in the EMR which can    |
| -                    | be viewed on the daysheet fo                                                             | or each applicable site. |                               |
| Post-condition:      | The flu clinic daysheet has be                                                           | en successfully printed  | d for the site.               |
| Trigger:             | The staff member responsible                                                             | e for printing the days  | neet logs into EMR and notes  |
|                      | that there are patient immunization appointments scheduled for that clinic day.          |                          |                               |
| Basic Flow:          | I o print the daysheet at the beginning of each clinic day, the identified staff         |                          |                               |
|                      | member will log in to Med Access EMR and complete the following steps:                   |                          |                               |
|                      | Step 1: If you have access to more than 1 location in EWR, right click on the site       |                          |                               |
|                      | Select the location you wish to view                                                     |                          |                               |
|                      | Step 2: Select the correct room from the Provider or Resource dron-down list to          |                          |                               |
|                      | view the appropriate daysheet.                                                           |                          |                               |
|                      | <b>Step 3:</b> Ensure that the Date in the top left corner of the daysheet is the clinic |                          |                               |
|                      | date you wish to view and print                                                          |                          |                               |
|                      | Step 4: Click the Print icon located above the daysheet.                                 |                          |                               |
|                      | Step 5: Select Chronological Daysheet from the drop-down list                            |                          |                               |
|                      | <b>Step 6:</b> Click the <b>Print</b> icon in the top right corner of the 'Print Preview |                          |                               |
|                      | Appointments' windo                                                                      | JW.                      |                               |
|                      | Step 7: Adjust printer setting                                                           | s, as needed, and ther   | n click the Print button.     |
|                      | Step 8: When all work is comp                                                            | pleted in EMR, click the | e Logout icon in the top left |
|                      | corner of the screen                                                                     | to exit the system.      | _                             |
| Alternative Flow(s): | n/a                                                                                      |                          |                               |
| Exception Flow(s):   | n/a                                                                                      |                          |                               |
| Requirements or      | n/a                                                                                      |                          |                               |
| Business Rules:      |                                                                                          |                          |                               |
| Use Case             | n/a                                                                                      |                          |                               |
| Associations:        |                                                                                          |                          |                               |
| Use Case Notes:      | n/a                                                                                      |                          |                               |